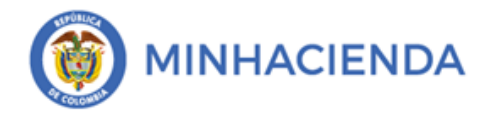

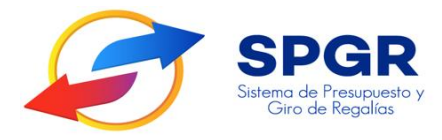

Manual de Usuario Cierre de Vigencia Presupuestal Ejecutores de Proyectos

# **SPGR** Sistema de Presupuesto y Giro de Regalías

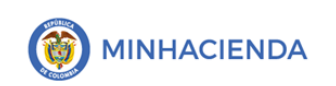

## **HISTORIAL DE CAMBIOS**

| Fecha      | Versión | Descripción del Cambio         | Autor                               |
|------------|---------|--------------------------------|-------------------------------------|
| 28-12-2018 | 1       | Creación de documento          | Litza Jiménez García                |
| 11/04/2021 | 2       | Actualización del<br>Documento | David Duran / Yolima<br>Andrea Ciro |

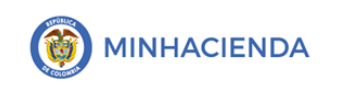

# TABLA DE CONTENIDO

| TΑ | BLA DE ILUSTRACIONES              | 4                             |
|----|-----------------------------------|-------------------------------|
| 1. | INTRODUCCIÓN                      | 5                             |
| 2. | CONTEXTUALIZACIÓN PROCESO DE CIE  | RRE DE VIGENCIA 6             |
| 3. | PRE CIERRE DE VIGENCIA PRESUPUEST | 「AL6                          |
| 4. | CIERRE DE VIGENCIA PRESUPUESTAL   |                               |
| RE | FERENCIAS                         | ¡ERROR! MARCADOR NO DEFINIDO. |

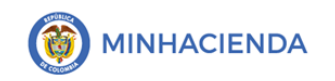

## TABLA DE ILUSTRACIONES

| Ilustración 1. Menú de acceso al reporte de cierre                     | 6  |
|------------------------------------------------------------------------|----|
| Ilustración 2. Selección de vigencia                                   | 7  |
| Ilustración 3. Buscar posición según el catálogo                       | 7  |
| Ilustración 4. Búsqueda de institución                                 | 8  |
| Ilustración 5. Cargar recursos                                         | 8  |
| Ilustración 6. Selección de recursos presupuestales previos al reporte | 9  |
| Ilustración 7. Visualización de reporte                                | 9  |
| Ilustración 8. Opciones de exportación del reporte                     | 10 |
| Ilustración 9. Ruta para ejecutar cierre de vigencia presupuestal      | 10 |
| Ilustración 10. Guardar acto administrativo                            | 11 |
| Ilustración 11. Búsqueda de acto administrativo en el PC               | 11 |
| Ilustración 12. Mensaje de confirmación de cierre exitoso              | 12 |
| Ilustración 13. Menú para ver la situación de apropiaciones            | 12 |
| Ilustración 14. Parámetros del informe de apropiaciones                | 13 |
| Ilustración 15. Búsqueda de entidad en la posición del catálogo        | 13 |
| Ilustración 16. Asignación de entidad al informe de apropiación        | 14 |
| Ilustración 17. Selección de entidad en el informe de apropiación      | 14 |
| Ilustración 18. Visualización de reporte                               | 15 |
| Ilustración 19. Opciones de exportación de informes                    | 15 |
|                                                                        |    |

|  | Cierre de Vigencia Presupuestal | Código:  |                |
|--|---------------------------------|----------|----------------|
|  |                                 | Fecha:   |                |
|  |                                 | Versión: |                |
|  |                                 | Página:  | Página 5 de 16 |

## 1. INTRODUCCIÓN

La normativa nacional establece que las entidades designadas como ejecutores de proyectos financiados con Fondos del Sistema General de Regalías deben hacer uso del Sistema de Presupuesto y Giro de Regalías –SPGR- para realizar la gestión financiera de estos recursos y ordenar el pago de las obligaciones adquiridas a las cuentas bancarias de los destinatarios finales, la administración del SPGR presenta a los ejecutores de recursos del SGR un conjunto de manuales que les indicará los pasos a seguir en el aplicativo para reflejar oportuna y adecuadamente la gestión financiera de los proyectos de inversión y de los gastos de administración con cargo a los recursos del SGR. (Congreso de la Republica de Colombia, 2020).

En el presente manual se explica la funcionalidad del **cierre de vigencia presupuestal** para ejecutores de proyectos de inversión, que consiste en permitir la continuidad de la ejecución de proyectos de inversión para cada uno de los conceptos de distribución de recursos del SGR. Si la entidad lo requiere, solicite acompañamiento a la administración SPGR para la correcta ejecución de la transacción, así como la verificación de la información generada por este proceso.

| Cierre de Vigencia Presupuestal | Código:  |                |
|---------------------------------|----------|----------------|
|                                 | Fecha:   |                |
|                                 | Versión: |                |
|                                 | Página:  | Página 6 de 16 |
|                                 |          |                |

### 2. CONTEXTUALIZACIÓN PROCESO DE CIERRE DE VIGENCIA

A continuación, se darán a conocer los diferentes aspectos a ser considerados en el proceso de **cierre de vigencia del sistema presupuesto y giro de regalías**, con el propósito de que los ejecutores de proyectos del SGR, efectúen de manera oportuna y precisa el tránsito de una vigencia a otra.

#### 2.1. *Cierre presupuestal*

Para aquellos recursos que han sido gestionados en el Sistema de Presupuesto y Giro de Regalías SPGR con pago a destinatario final, el sistema les calculará el valor de disponibilidad inicial a partir de los saldos de la gestión; para aquellos casos en que se hayan gestionado con giro a cuenta maestra el sistema calculará los saldos por girar con cargo a dicho proyecto dado que la ejecución real está en el ámbito de la entidad respectiva.

## 3. PRE CIERRE DE VIGENCIA PRESUPUESTAL

Proceso realizado por la administración del SPGR de oficio o por solicitud de la Dirección General de Crédito Público y Tesoro Nacional. Se consolida la información del presupuesto, recaudo y giro de la vigencia que se cierra para los recursos de administración del SGR (fiscalización, monitoreo y funcionamiento).

Adicionalmente, para los recursos de fondos que financian proyectos de inversión se calcula el valor pendiente por ejecutar de los proyectos en ejecución.

La información consolidada puede ser consultada a través del siguiente reporte vinculado al **perfil entidad- gestión presupuesto gasto.** Debe ingresar a través de la siguiente ruta de acceso:

| CIERRE DE VIGENCIA PRESUPUEST. | AL 🗸 👻       |
|--------------------------------|--------------|
| Ejecutar                       |              |
| Reporte                        | $\checkmark$ |
| Cierre de caja                 | •            |

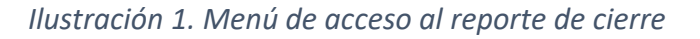

| MINHACIENDA | Cierre de Vigencia Presupuestal | Código:  |                |
|-------------|---------------------------------|----------|----------------|
|             |                                 | Fecha:   |                |
|             |                                 | Versión: |                |
|             |                                 | Página:  | Página 7 de 16 |

En el formulario **reporte cifras precierre,** seleccionar la vigencia hacer *click* en el botón con la lupa para **seleccionar la entidad** 

#### Ilustración 2. Selección de vigencia

| Reporte Cifras Precierre       |             |     |
|--------------------------------|-------------|-----|
| Vigencia Presupuestal:         | 2021 - 2022 | ~   |
| Seleccione Ia(s) Entidade(s) * | a 2         | 1 7 |

Al hacer clic en la lupa se abrirá el formulario de **SPRG – buscar posiciones según** la función del catálogo, allí deberá:

- 1- Seleccionar el catalogo en el menú desplegable.
- 2- Digitar la identificación de la institución.
- 3- Escribir la descripción personalizada.
- 4- Dar *click* en el botón **buscar**.

#### Ilustración 3. Buscar posición según el catálogo

| SPGR - Buscar posiciones según la Función de Catálogo |                            |        |  |
|-------------------------------------------------------|----------------------------|--------|--|
| Función de<br>catálogo                                | Institucional              | ~      |  |
| Catálogo                                              | 1 - Catálogo Institucional | ~      |  |
| Identificación                                        | 02-05585                   | 1      |  |
| Descripción                                           | 3                          | Buscar |  |
| Seleccionar todo                                      |                            | 4      |  |

Luego de dar *click* en **buscar**, se cargaran las instituciones, debes seleecionar con un *tick*, para finalizar con el boton **aceptar**.

| MINHACIENDA | Cierre de Vigencia Presupuestal | Código:  |                |
|-------------|---------------------------------|----------|----------------|
|             |                                 | Fecha:   |                |
|             |                                 | Versión: |                |
|             |                                 | Página:  | Página 8 de 16 |

Ilustración 4. Búsqueda de institución

| Seleccionar todo 🗹                |                    |
|-----------------------------------|--------------------|
| 02-05585_MUNICIPIO DE PUERTO NARE | A                  |
| 1                                 | -                  |
| 4                                 | •                  |
|                                   | Aceptar Cancelar 2 |

Al retornar al formulario **reporte cifras precierre**, se seleccionara la insitución para luego **cargar recursos**.

Ilustración 5. Cargar recursos

| Reporte Cifras Precierre       |             |                          |                          |
|--------------------------------|-------------|--------------------------|--------------------------|
| Vigencia Presupuestal:         | 2021 - 2022 |                          | ~                        |
| Seleccione Ia(s) Entidade(s) * | ٩           |                          |                          |
| Identificación                 |             | Descripción              |                          |
| 02-05585                       |             | MUNICIPIO DE PUERTO NARE |                          |
|                                |             |                          | Página 1 de 1            |
| Recurso presupuestal:          |             |                          | Cargar Recursos Eliminar |

El sistema mostrará el listado de recursos presupouestales por institución, los cuales podrá seleccionar a criterio propio para luego **ver reporte** personalizado, haciendo *click* en el mismo botón.

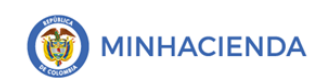

Página 9 de 16

| Seleccione                                                                                                    | Descripción                                           |
|----------------------------------------------------------------------------------------------------|-------------------------------------------------------|
|                                                                                                    | FCR PROY.IMPAC.LOC.10%. PUERTO NARE - ANTIOQUIA       |
|                                                                                                    | APT PUERTO NARE - ANTIOQUIA                           |
|                                                                                                    | AD PUERTO NARE - ANTIOQUIA                            |
|                                                                                                    | ASIGNACIONES DIRECTAS - PUERTO NARE - ANTIOQUIA       |
| <br><br><td>Compensacion FDR PUERTO NARE - ANTIOQUIA</td> | Compensacion FDR PUERTO NARE - ANTIOQUIA              |
|                                                                                                    | DL 574 Y 798DE 2020 ASIGNACIONES DIRECTAS - PUERTO NA |
|                                                                                                    | DESAHORRO ASIGNACIONES DIRECTAS MUNICIPIO DE PUERT    |
|                                                                                                    | ASIGNACIONES DIRECTAS 5% ANTICIPADAS - PUERTO NARE    |
|                                                                                                    | EXCESO DE AHORRO FAE - AD MUNICIPIO DE PUERTO NARE    |
|                                                                                                    | FONPET - PUERTO NARE - ANTIOQUIA                      |
| < <u>□</u> → H                                                                                                    | Página 1 de 3                                         |
|                                                                                                    |                                                       |

Ilustración 6. Selección de recursos presupuestales previos al reporte

El reporte tendrá la siguiente apariencia:

Ilustración 7. Visualización de reporte

| $ \triangleleft$ | < 1 de 1 >                                        | ⊳ı Ü ⊛            | Ancho de p            | ágina 🗸 🛛 📙 🛛                                                                                                   | ~ <del>6</del>     |                                                            | Buscar   Siguiente                            |               |
|------------------|---------------------------------------------------|-------------------|-----------------------|----------------------------------------------------------------------------------------------------|--------------------|------------------------------------------------------------|-----------------------------------------------|---------------|
| ł                | SPGR<br>Stera de Pasalaceto y<br>Cero de Repúblio | Reporte Cifras P  | recierre<br>21 · 2022 | Ushano Soliottane:<br>U Idad o Sibha Idad<br>Beortora Soliottane:<br>Feolary Hora Sistema:<br>Feolar Precierre: | 02-05585           | Nombre 195442 Nombre 2<br>MUNICIPIO DE PUERTO<br>6:38 p.m. | 88442 Apelliko 185442 Apelliko 286442<br>NARE |               |
| Recurs<br>O      | Nombre Recurso                                    | Código<br>Entidad | Nombre<br>Entidad     | Presupuesto                                                                                                    | Particip<br>Porcei | acion Caji<br>ntual                                        | a Giro                                        | Estado        |
| Recurs<br>0      | Nombre Recurso                                    | Código<br>Entidad | Nombre<br>Entidad     | Rubro                                                                                                    |                    | Descripció                                                 | n Valor por Gira                              | ır Trasladado |
|                  |                                                   |                   | Total General         |                                                                                                    |                    |                                                            | Página 1 de                                   | 1             |

A través de la barra de menú del reporte, podrá acceder a las diferentes opciones de exportación en diferentes formatos, para su comodidad.

|                                 | Código:  |                 |
|---------------------------------|----------|-----------------|
| Cierro de Vigensia Dresupuestal | Fecha:   |                 |
| Cierre de Vigencia Presupuestai | Versión: |                 |
|                                 | Página:  | Página 10 de 16 |

|  | Ilustración & | 8. | Opciones | de | exportación | del | reporte |
|--|---------------|----|----------|----|-------------|-----|---------|
|--|---------------|----|----------|----|-------------|-----|---------|

| I٩ | < | 1 de 1 | > | ÞI | Ö | € | Ancho de página 🗸 |            | ß          |              | Buscar   Siguiente |
|----|---|--------|---|----|---|---|-------------------|------------|------------|--------------|--------------------|
|    |   |        |   |    |   |   | 1                 | Archivo XI | ML con d   | atos de info |                    |
|    |   |        |   |    |   |   |                   | CSV (deli  | mitado p   | or comas)    |                    |
|    |   |        |   |    |   |   |                   | PDF        |            |              |                    |
|    |   |        |   |    |   |   |                   | MHTML (a   | archivo we | ≥b)          |                    |
|    |   |        |   |    |   |   |                   | Excel      |            |              |                    |
|    |   |        |   |    |   |   |                   | Archivo T  | IFF        |              |                    |
|    |   |        |   |    |   |   |                   | Word       |            |              |                    |

#### 4. CIERRE DE VIGENCIA PRESUPUESTAL

Proceso realizado por cada uno de los ejecutores de proyectos, en el que deberán adjuntar el acto administrativo de incorporación al presupuesto de los valores por ejecutar de los proyectos de inversión que se continúan ejecutando para la nueva vigencia.

Las entidades ejecutoras que tengan vigente resolución de suspensión de giros mantendrán el bloqueo de estas apropiaciones.

Ingreso a la transacción mencionada está vinculado al **perfil entidad - gestión presupuesto gasto**, la ruta de acceso es la siguiente:

Ilustración 9. Ruta para ejecutar cierre de vigencia presupuestal

| CI | ERRE DE VIGENCIA PRESUPUESTAL | $\checkmark$ | * |
|----|-------------------------------|--------------|---|
|    | Ejecutar                      | $\checkmark$ |   |
|    | Reporte                       |              |   |
|    | Cierre de caja                |              | * |
|    |                               |              |   |

En el formulario de cierre de vigencia presupuestal, se debe seleccionar la vigencia, para luego cargar el archivo que contenga el acto administrativo en

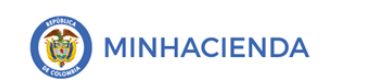

| Código:  |                 |
|----------|-----------------|
| Fecha:   |                 |
| Versión: |                 |
| Página:  | Página 11 de 16 |

formato *.PDF*, desde el botón de la lupa. Al final debe guardarse con el respectivo botón **guardar**.

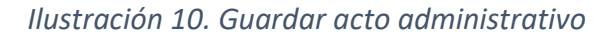

| Cierre de Vigencia Presupuesta                                                                                                    |                                                                                                    |                                                                                                    |                                                                                                    |
|----------------------------------------------------------------------------------------------------|----------------------------------------------------------------------------------------------------|----------------------------------------------------------------------------------------------------|----------------------------------------------------------------------------------------------------|
| Vigencia:                                                                                                    | 2019 - 2020                                                                                                    | 2                                                                                                    |                                                                                                    |
| Archivo* :                                                                                                    |                                                                                                    |                                                                                                    | ٩                                                                                                    |
| "Con la ejecución de este cierre p<br>2020, el sistema cargará las Dispo<br>SPGR. De conformidad el artículo<br>"jefe del órgano respectivo o al c<br>sobre apropiaciones que se inco<br>gestionados en el Sistema con c<br>entidad." | resupuestal en el SPGR en concordancia con lo<br>nibilidades Iniciales en la nueva vigencia de acu<br>27 de la Ley 2056 de 2020 y los artículos 2.1.1.3.<br>lelegado del nivel directivo de la entidad ejecuto<br>rporan al presupuesto de la entidad", por lo qu<br>argo a la Cuenta Única del SGR coincidan con l | dispuesto en los artículos 2.1.1.7.3 y 2.1.1.8.5. de<br>erdo con la información presentada en el report<br>1, 2.1.1.3.2 y 2.1.1.3.12 del Decreto 1821 de 2020,<br>ora bajo su entera responsabilidad y autonomía<br>se es su responsabilidad verificar que las cifras<br>as definidas en el acto administrativo de cierre | dar Cancelar<br>I Decreto 1821 de<br>te de precierre del<br>le corresponde al<br>ordenar el gasto<br>para los recursos<br>expedido por su |

**Nota:** recuerde que el acto administrativo en formato *.PDF,* se encuentra en el PC del usuario.

| 😌 Abrir                                                                                                    |   |   | ×                                            | :              |
|----------------------------------------------------------------------------------------------------|---|---|----------------------------------------------|----------------|
| ← → 👻 ↑ 📧 > Este equipo > Imágenes                                                                                                    | ~ | 5 | 🔎 Buscar en Imágenes                         |                |
| Organizar 👻 Nueva carpeta                                                                                                    |   |   | ·•• ▼ □ ?                                    |                |
| <ul> <li>Descargas</li> <li>Imágenes</li> <li>gdrive2</li> <li>4</li> <li>Material</li> <li>Procedimientos</li> <li>Procesos Ministe</li> </ul> |   |   |                                              |                |
| Este equipo                                                                                                    |   | ~ | Todos los archivos (*.*) V<br>Abrir Cancelar | т. <b>&lt;</b> |

Ilustración 11. Búsqueda de acto administrativo en el PC

|                                 | Código:  |                 |
|---------------------------------|----------|-----------------|
| Cierro de Vizencia Procunuestal | Fecha:   |                 |
| cierre de vigencia Presupuestai | Versión: |                 |
|                                 | Página:  | Página 12 de 16 |

El sistema arroja mensaje de éxito informando que se realizó el cierre de la vigencia presupuestal seleccionada:

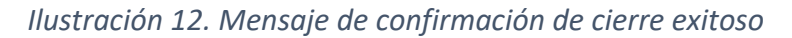

| Información                                                               | × |
|---------------------------------------------------------------------------|---|
| Se realizó el cierre de la vigencia presupuestal 2019-2020<br>de Nivel II |   |
| Aceptar                                                                   |   |

Seguido a esto, el usuario podrá consultar el informe de situación de apropiaciones de gasto, por medio del siguiente menú:

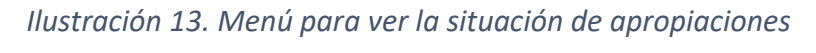

| ٨C | /INISTRACIÓN DE APROPIACIONES 🛛 🗸 🗠                                       |
|----|---------------------------------------------------------------------------|
| М  | odificaciones Presupuestales                                              |
| A  | signación de Presupuesto                                                  |
| In | corporación al Capítulo Independiente                                     |
| A  | propiaciones de Gasto en el Ejecutor 🛛 🗸 🚽                                |
|    | Registrar Desagregación de Apropiaciones                                  |
|    | Adicionar Desagregación de Apropiaciones                                  |
|    | Reducir Desagregación de Apropiaciones                                    |
|    | Asignar Apropiaciones a Dependencia de Gasto                              |
|    | Adicionar Apropiaciones a Dependencia de Gasto                            |
|    | Reducir Apropiaciones a Dependencia de Gasto                              |
|    | Asignar y Reducir Masivamente Apropiaciones a<br>Dependencia de Gasto     |
|    | Reporte Desagregación Presupuestal                                        |
|    | Reporte Registro de Asignación de Apropiaciones<br>a Dependencia de Gasto |
|    | Informe situación de apropiaciones 🛛 🗸                                    |
| _  | informe situación de apropiaciónes                                        |

| MINHACIENDA |                                 | Código:  |                 |  |  |
|-------------|---------------------------------|----------|-----------------|--|--|
|             | Cierro de Vigencie Procunuestal | Fecha:   |                 |  |  |
|             | cierre de vigencia Presupuestai | Versión: |                 |  |  |
|             |                                 | Página:  | Página 13 de 16 |  |  |

El sistema dispondrá la vigencia presupuestal y la entidad correspondiente, el usuario seleccionará el **visualizarse como**, para luego **seleccionar la entidad** en la lupa:

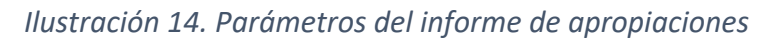

| Informe situación de aprop | piaciones                          |   |
|----------------------------|------------------------------------|---|
| Vigencia Presupuestal:     | 2021 - 2022                        | ~ |
| Visualizar Como:           | Ejecutor de Proyectos              |   |
|                            | DSecretaría Técnica                |   |
| 2 7                        | OEjecutor Gastos de Administración |   |
|                            | Comisión Rectora                   |   |
| Seleccione Ia(s) Entidade  | s)* <b>Q 3</b>                     |   |

La lupa desplegará el formulario **SPGR – buscar posiciones según la función de catálogo**, allí deberá diligenciar los campos de **catalogo**, la **identificación** de la entidad el campo personalizado de **descripción**, y finalizar con *click* en el botón **buscar:** 

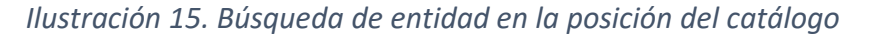

| SPGR - Buscar posicione | s según la Función de Catálogo |       |
|-------------------------|--------------------------------|-------|
| Función de<br>catálogo  | Institucional                  | *     |
| Catálogo                | 1 - Catálogo Institucional     | ř1    |
| Identificación          | 02-05001                       |       |
| Descripcio.             |                                |       |
|                         | Buş                            | car 3 |

Luego de dar *click* en **buscar**, el sistema automaticamente traerá la institución buscada, esta debe ser seleccionada con un *tick*, para luego dar *click* en **aceptar**.

|             |                                 | Código:  |                 |  |
|-------------|---------------------------------|----------|-----------------|--|
| MINHACIENDA | Cierro de Vigensia Prosupuestal | Fecha:   |                 |  |
|             | cierre de vigencia Presupuestai | Versión: |                 |  |
|             |                                 | Página:  | Página 14 de 16 |  |

Ilustración 16. Asignación de entidad al informe de apropiación

| SPGR - Buscar posiciones según la Función de (                | Catálogo          |   |
|---------------------------------------------------------------|-------------------|---|
| <ul> <li>02-05001 MUNICIPIO DE MEDELLIN</li> <li>1</li> </ul> |                   | * |
| 4                                                             | •                 |   |
|                                                               | 2 Aceptar Cancela | r |

Luego de dar *click* en **aceptar**, el sistema retornará al formulario de **informe de situación de apropiaciones**, solo se debe dar *click* en el botón **ver reporte**, para finalizar:

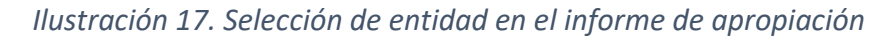

| Vigencia Presupuestal:            | 2021 - 2022                        |                       | ~ |
|-----------------------------------|------------------------------------|-----------------------|---|
| Visualizar Como:                  | Ejecutor de Proyectos              |                       |   |
|                                   | OSecretaría Técnica                |                       |   |
|                                   | OEjecutor Gastos de Administración |                       |   |
|                                   | OComisión Rectora                  |                       |   |
| Seleccione la(s)<br>Entidade(s) * | Q                                  |                       |   |
| Identificación                    |                                    | Descripción           |   |
| 02-05001                          |                                    | MUNICIPIO DE MEDELLIN |   |
|                                   | _ P PI                             | ,                     |   |
| Mostrar Dubros                    |                                    | Eliminar              |   |
| Desagregados:                     | €51U1V0                            |                       |   |
|                                   |                                    |                       |   |

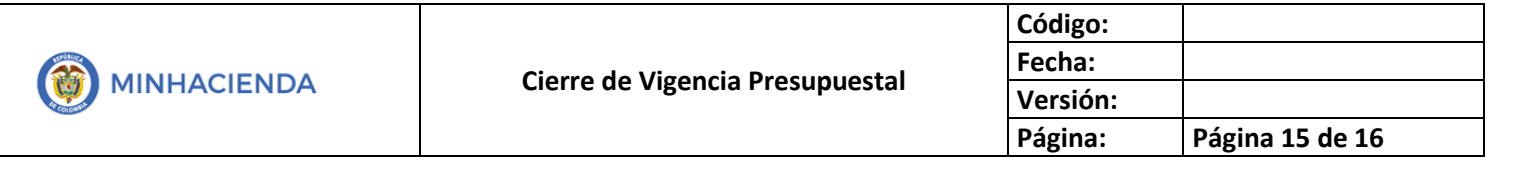

La visualización de un informe de aproiacion será asi:

Ilustración 18. Visualización de reporte

| SPGR - Sistema de Presupuesto y Giro de Regalías                             |                                      |                    |          |      |                    |                   |                                                             |            |
|------------------------------------------------------------------------------|--------------------------------------|--------------------|----------|------|--------------------|-------------------|-------------------------------------------------------------|------------|
|                                                                              | > > 0 0                              | Ancho de página    | • • •    | Ð    |                    | Buscar   Siguient |                                                             | Â          |
|                                                                              | Informe                              | situación de aprop | iaciones | Usu  | ario Solicitante:  | yaciro I          | lombre 1 86442 Nombre 2 86<br>pellido 1 86442 Apellido 2 86 | 442<br>442 |
| SPGR<br>Store di Presento y<br>Store di Presento y<br>Ejecutora Solicitante: |                                      |                    |          |      |                    |                   |                                                             |            |
| Giro de regolos                                                              |                                      |                    |          | Fech | na y Hora Sistema: | 2021-03-24-8:48   | . m.                                                        |            |
| <u>Mgencia Presupuestal;</u><br><u>Misualizar Como;</u>                      | 2021 · 2022<br>Ejecutor de Proyectos |                    |          |      |                    |                   |                                                             |            |
| Id PCI                                                                       | DESCRIP                              | ION PCI            | FONDO    |      | DEPENDENCIA        |                   | RUBRO                                                       | DE         |
|                                                                              |                                      |                    |          |      |                    |                   |                                                             |            |

Es de recordar que todos los informes tiene opciónes de exportación según la necesidad del usuario:

#### Ilustración 19. Opciones de exportación de informes

| I٩ | < | 1 de 1 | > | ⊳I | Ö | © | Ancho de página 🗸 | □~         | Ð          |              | Buscar   Siguiente |
|----|---|--------|---|----|---|---|-------------------|------------|------------|--------------|--------------------|
|    |   |        |   |    |   |   | 1                 | Archivo XI | ML con di  | atos de info |                    |
|    |   |        |   |    |   |   |                   | CSV (deli  | mitado p   | or comas)    |                    |
|    |   |        |   |    |   |   |                   | PDF        |            |              |                    |
|    |   |        |   |    |   |   |                   | MHTML (a   | archivo we | 2b)          |                    |
|    |   |        |   |    |   |   |                   | Excel      |            |              |                    |
|    |   |        |   |    |   |   |                   | Archivo T  | IFF        |              |                    |
|    |   |        |   |    |   |   |                   | Word       |            |              |                    |

**Nota:** Si como producto de la verificación realizada se observa alguna inconsistencia en la información y se requiere realizar alguna modificación a la misma se debe informar a través del correo electrónico

|  |                                 | Código:<br>Fecha:<br>Versión: |                 |  |
|--|---------------------------------|-------------------------------|-----------------|--|
|  | Cierro de Vigencie Procupuestal | Fecha:                        |                 |  |
|  | Cierre de vigencia Presupuestai | Versión:                      |                 |  |
|  |                                 | Página:                       | Página 16 de 16 |  |

admspgr@minhacienda.gov.co, para poder realizar el acompañamiento necesario

o las correcciones a que haya lugar.